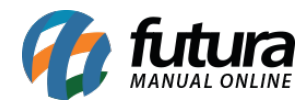

Sistema: Gourmet Mobile

Referência: GM10

Versão: 2017.04.10

**Como funciona:** É possível consultar o cardápio de produtos cadastrados no sistema. Vale lembrar que através desta opção não será possível inserir o item na venda, sendo utilizada apenas como consulta.

Para abrir, clique no menu Cardápio.

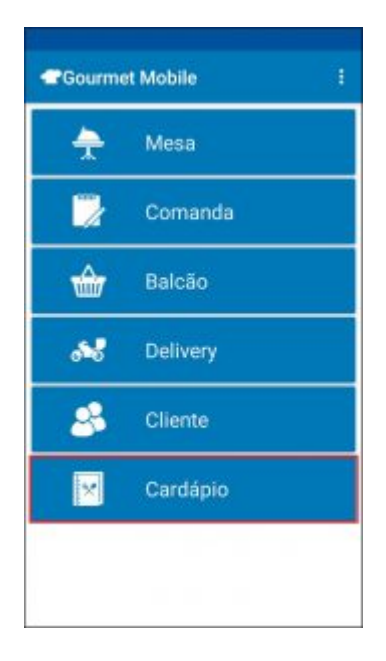

Os produtos por padrão são classificados pelo seu **Tipo de Categoria**, onde estarão divididos por Refeição, Porção, Pizza, Bebida, Sobremesa, Cortesia, Combo e Outros, ou conforme o cadastro de **Grupos** no **Gourmet Server.** Para escolher o modo de visualização, clique no botão localizado acima da tela.

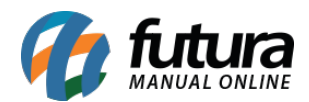

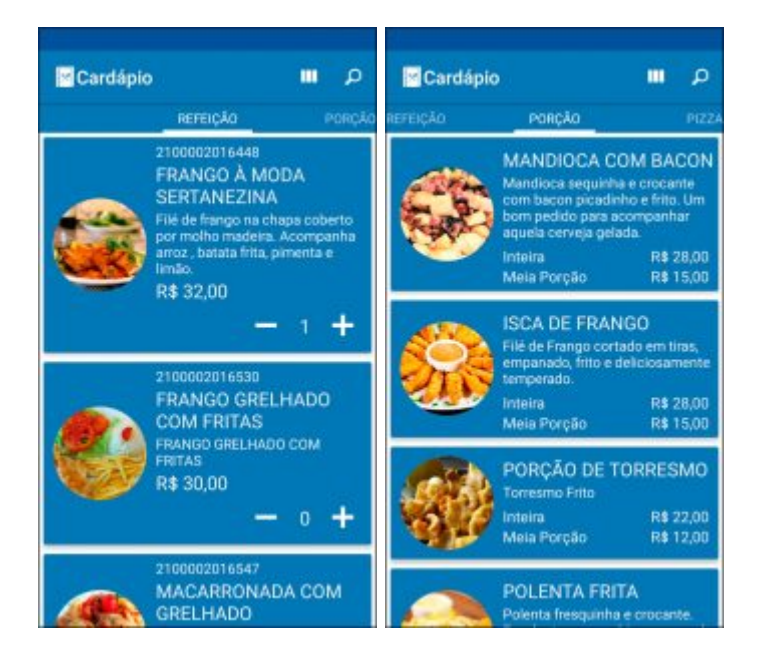

Ao clicar sobre um produto, abrirá uma tela com os detalhes do cadastro:

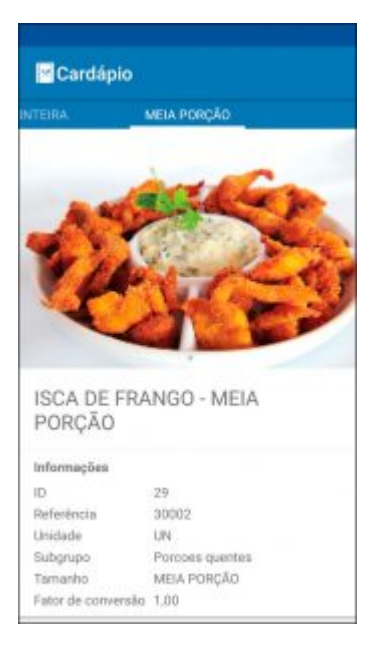

No canto superior direito, há um botão para **Pesquisa** de produtos cadastrados.

Insira o nome do produto e clique na busca de seu teclado.

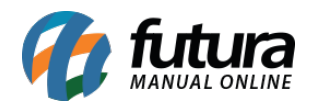

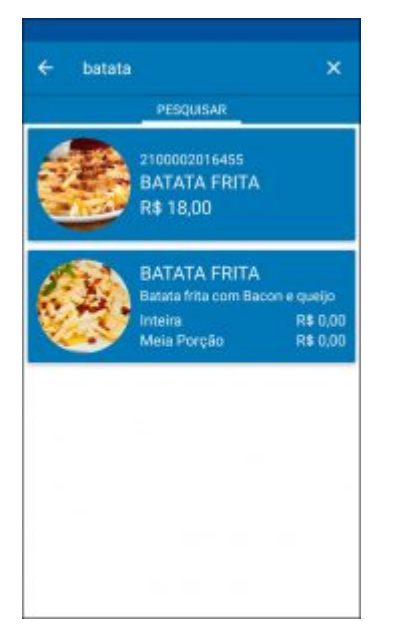